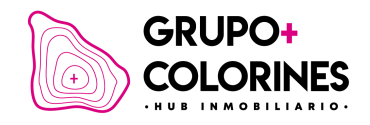

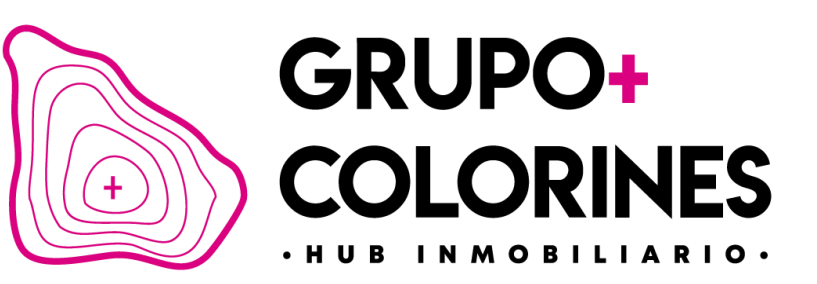

# MANUAL DE USUARIO

APP ASESOR COLORINES

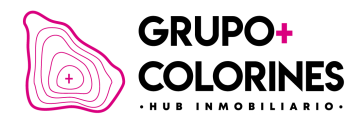

# Contenido

| Inicio de Sesión                   | 4  |
|------------------------------------|----|
| Acceso a la aplicación             | 4  |
| Confirmación                       | 4  |
| Restablecimiento de Contraseña     | 5  |
| Recuperación de contraseña         | 5  |
| Correo electrónico de recuperación | 5  |
| Pantalla de Inicio                 | 6  |
| Módulo de Progreso                 | 6  |
| Módulo de Cotizaciones             | 6  |
| Creación de Nueva Cotización       | 7  |
| Acceso al formulario de cotización | 7  |
| Formulario de cotización           | 7  |
| Registro de Cliente                | 8  |
| Registro de nuevo cliente          | 8  |
| Guardar información                | 9  |
| Información General                | 10 |
| Selección de cliente               | 10 |
| Selección de moneda                | 11 |
| Información del Lote               | 12 |
| Detalles del lote                  | 12 |
| Información Monetaria              | 13 |
| Detalles financieros               | 13 |
| Finalización de la cotización      | 14 |
| Liga de venta automatizada         |    |

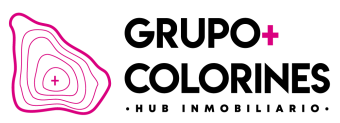

| Comunidad                                | 16 |
|------------------------------------------|----|
| Ventas                                   | 17 |
| Cotización                               | 17 |
| Apartado                                 | 17 |
| Documento                                |    |
| Contrato                                 |    |
| Primer Pago                              |    |
| Metas (En Construcción)                  | 19 |
| Comisiones (En Construcción)             |    |
| Panel Lateral                            | 21 |
| Editar Perfil                            | 22 |
| Cambio de imagen                         | 23 |
| Datos personales                         |    |
| Datos bancarios                          |    |
| Cambiar contraseña                       |    |
| Información de Perfil                    | 27 |
| Clientes                                 |    |
| Clientes activos                         |    |
| Prospectos                               |    |
| Gestión de prospectos                    |    |
| Editar                                   |    |
| Eliminar                                 |    |
| Área de Notificaciones (En Construcción) |    |
| College                                  |    |
| Ayuda                                    |    |
| Contacto                                 |    |

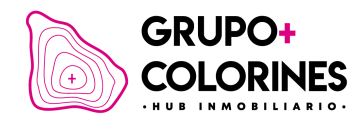

# Manual de Usuario de la App Colorines

Bienvenido al manual de usuario de la App Colorines, diseñado para ayudarte a navegar y utilizar eficientemente nuestra aplicación.

## Inicio de Sesión

#### Acceso a la aplicación.

Abre la aplicación e introduce tus credenciales de acceso, que incluyen tu nombre de usuario y contraseña.

| GRUPO+<br>COLORINES                        |  |  |  |
|--------------------------------------------|--|--|--|
| BIENVENIDO<br>Inicia sesión para continuar |  |  |  |
| rvargas@grupocolorines.mx                  |  |  |  |
| <i>w</i>                                   |  |  |  |
| Olvidé mi contraseña                       |  |  |  |
| Iniciar sesión                             |  |  |  |
|                                            |  |  |  |
|                                            |  |  |  |
|                                            |  |  |  |

#### Confirmación.

Haz clic en el botón 'Iniciar sesión' para acceder a tu cuenta.

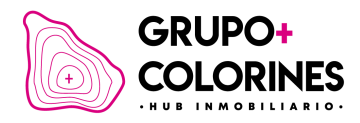

### Restablecimiento de Contraseña

#### Recuperación de contraseña.

En la pantalla de inicio de sesión, selecciona el botón 'Olvidé mi contraseña'.

#### Correo electrónico de recuperación.

Ingresa tu correo electrónico registrado y recibirás un enlace para restablecer tu contraseña.

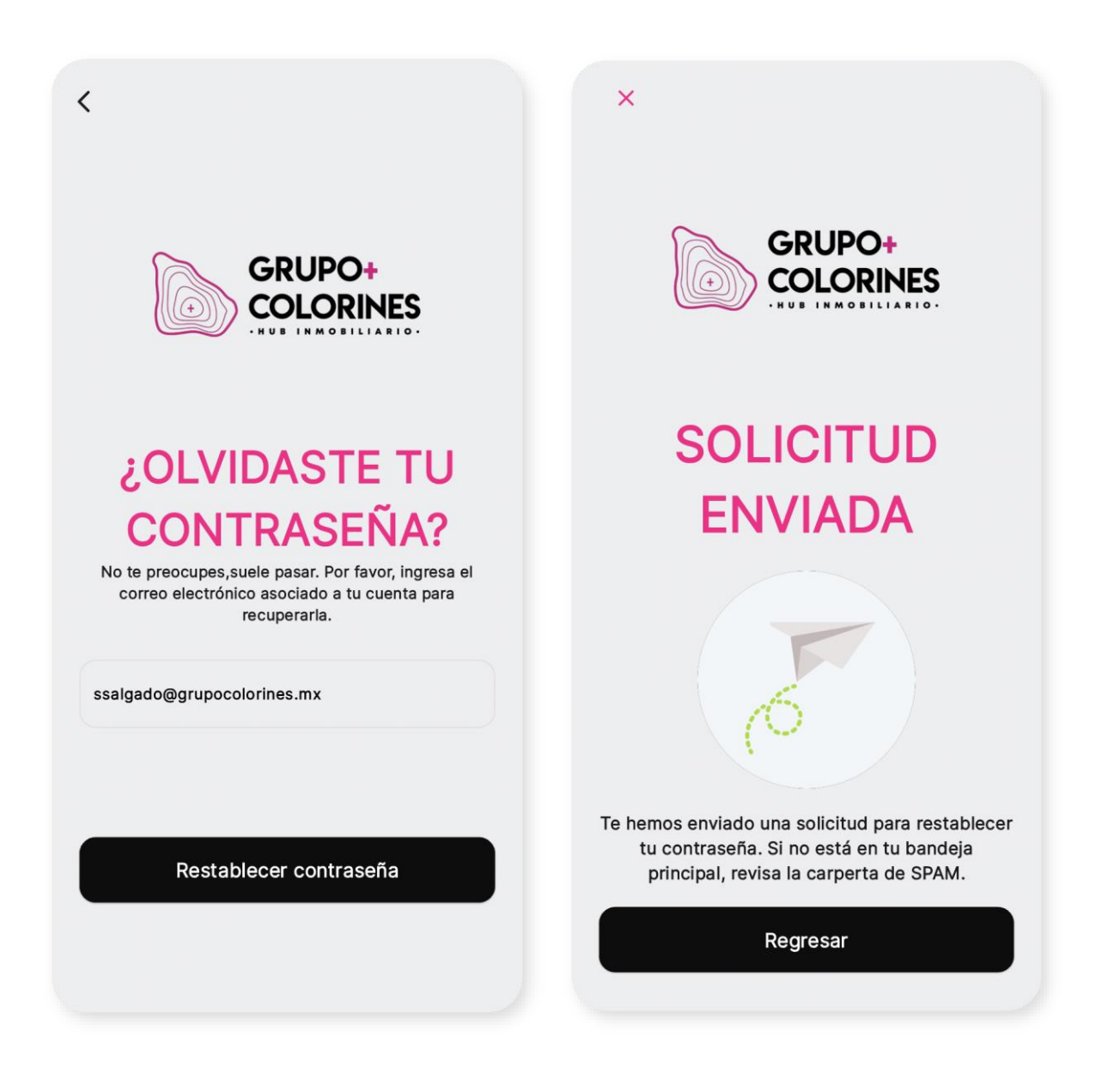

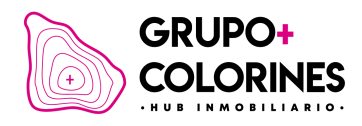

## Pantalla de Inicio

#### Módulo de Progreso.

Visualiza tu avance en la aplicación, mostrado en porcentaje, y tu objetivo económico en moneda.

#### Módulo de Cotizaciones.

Consulta el número de cotizaciones que has realizado y cuántas de ellas se han convertido en ventas.

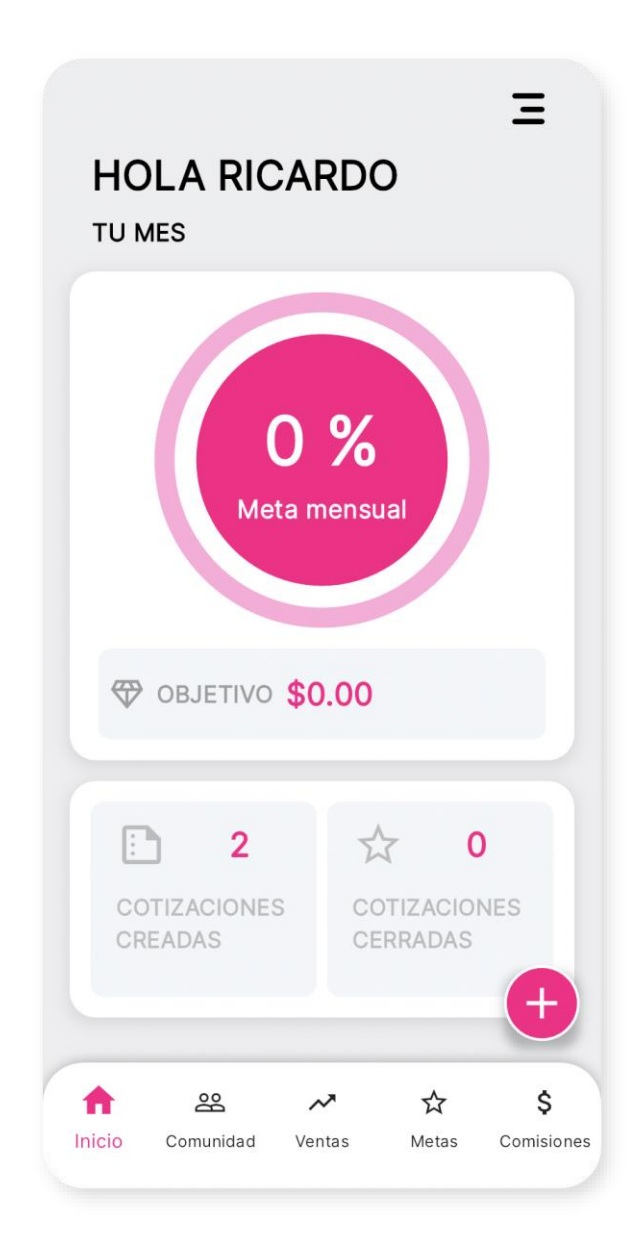

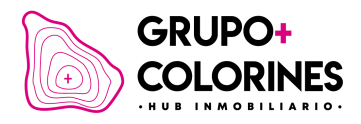

### Creación de Nueva Cotización

#### Acceso al formulario de cotización.

Haz clic en el botón flotante con el signo de más (+) situado usualmente en la esquina inferior derecha de la pantalla.

#### Formulario de cotización.

Selecciona 'Crear una Cotización' para comenzar el proceso.

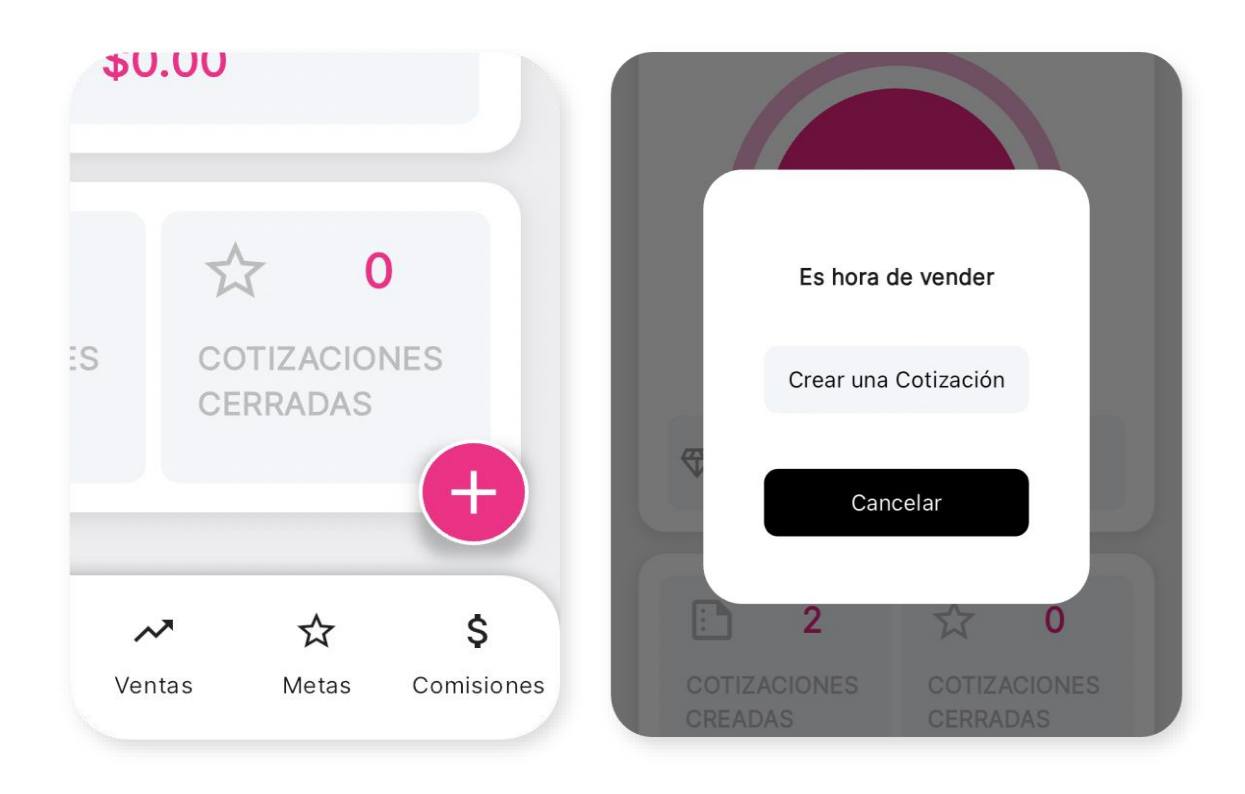

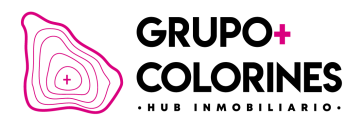

# Registro de Cliente

#### Registro de nuevo cliente.

Antes de crear una cotización, asegúrate de que el cliente esté registrado en la aplicación. Si no lo está, selecciona 'Registrar nuevo prospecto'.

| <<br>NUEVA COTIZACIÓN                                   |
|---------------------------------------------------------|
| Información<br>General                                  |
| Indica el cliente al que será<br>enviada la cotización: |
| Prospecto / cliente                                     |
| Registrar nuevo prospecto                               |
| Selecciona la moneda para esta cotización:              |
| MXN                                                     |
| O USD                                                   |
|                                                         |
| Siguiente                                               |

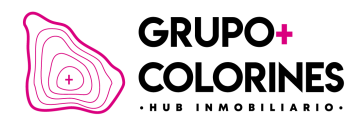

| Nuevo prospe         | cto          |
|----------------------|--------------|
| - Nombre(s)          |              |
| María de los Á       | Angeles      |
| – Apellido Paterno – |              |
| Cabrera              |              |
| – Apellido Materno - |              |
| López                |              |
| ♦ +52 ▼              | 722 135 4684 |
| - Correo electrónico | ·            |
| ma.angeles@          | yahoo.mx     |
|                      |              |
|                      |              |
|                      | Siguiente    |
| S                    | Siguiente    |

### Guardar información.

Completa la información requerida, no olvides seleccionar el código de país correspondiente al del cliente y hacer clic en 'Siguiente' para guardar la información del nuevo prospecto.

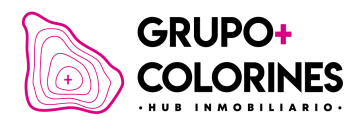

## Información General

#### Selección de cliente.

Una vez registrado el cliente, serás redirigido automáticamente a la pantalla de nueva cotización. Selecciona tu cliente de la lista desplegable.

| <<br>NUEVA COTIZACIÓN                                   | <<br>NUEVA COTIZACIÓN                                                                                         |
|---------------------------------------------------------|----------------------------------------------------------------------------------------------------|
| Ø Información — 	 → 	 → 	 O 	 →                         | 🔗 Información — ⊘ — 🥥<br>General                                                                              |
| Indica el cliente al que será<br>enviada la cotización: | Indica el cliente al que será<br>enviada la cotización:<br>Prospecto / cliente<br>ma.<br>ma.angeles@yahoo.com |
| sriveramucino@gmail.com                                 | no si Me                                                                                                    |
| ma.angeles@yahoo.com                                    | 1 2 3 4 5 6 7 8 9 0                                                                                           |
| O USD                                                   | - / : ; ( ) \$ & @ "                                                                                          |
|                                                         | #+= . , ? ! ′ ×                                                                                               |
|                                                         | ABC 😂 espacio aceptar                                                                                         |
| Siguiente                                               | Ф                                                                                                    |

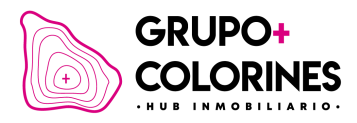

### Selección de moneda.

Elige la moneda de preferencia para la cotización (moneda mexicana o dólares estadounidenses) y haz clic en 'Siguiente'.

| NUEVA COTIZACIÓN                                                                                                    |  |
|----------------------------------------------------------------------------------------------------|--|
| Información —<br>General                                                                                                    |  |
| Indica el cliente al que será<br>enviada la cotización:<br>María de los Ángeles Cabrera López<br>Prospecto / cliente<br>ma.angeles@yahoo.com |  |
| Registrar nuevo prospecto                                                                                                    |  |
| Selecciona la moneda para esta cotización:                                                                                                   |  |
| MXN                                                                                                    |  |
| O USD                                                                                                    |  |
|                                                                                                    |  |
| Siguiente                                                                                                    |  |
|                                                                                                    |  |

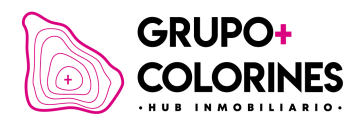

## Información del Lote

#### Detalles del lote.

Elige el desarrollo, proyecto, etapa y lote específico. Esta información se llena automáticamente basada en las selecciones anteriores, incluyendo los detalles como tamaño del lote y costo por metro.

|                         |                      | <                     |                       |
|-------------------------|----------------------|-----------------------|-----------------------|
| JEVA CO                 | TIZACIÓN             | NUEVA CO              | DTIZACIÓN             |
|                         |                      |                       |                       |
| 🔊 — 🔗 <sup>Int</sup> de | formación<br>el lote | 🥥 — 🖉 Ir              | nformación<br>el lote |
| Desarrollo ———          | ]                    | 8                     | •                     |
| Vía Marina              | -                    | Lote                  |                       |
| Proyecto                |                      | PR-08-019             | •                     |
| Mi Puerto               | •                    | Información d         | ellete                |
| Etapa —                 |                      | mormación d           | eriote                |
| 8                       | •                    | 300.00 m <sup>2</sup> | 1,200.00 MXN          |
| Lote                    | •                    | Gastos admin          | istrativos            |
| nformación de           | llote                | 3,500.00 MXN          | 4                     |
| 300.00 m <sup>2</sup>   | 1 200 00 MXN         | Precio del lote       | 9                     |
| 000.00 m                |                      | 360,000.00 N          | IXN                   |
| astos adminis           | strativos            |                       |                       |
| 3,500.00 MXN            |                      | Atrás                 | Siguiente             |
| recio del lote          |                      |                       |                       |
|                         |                      |                       |                       |

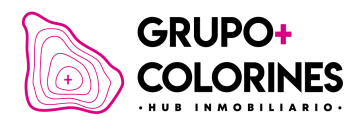

## Información Monetaria

#### Detalles financieros.

Establece los plazos de pago y el porcentaje de enganche. Los cálculos de pago se actualizarán automáticamente y das clic en 'Crear' para guardar la información de la cotización realizada.

| IUEVA COTIZACIÓN                   | <<br>NUEVA COTIZACIÓN              |
|------------------------------------|------------------------------------|
| ⊘ — ⊘ — ⊘ Información<br>monetaria | Ø − Ø − Ø Información<br>monetaria |
| Precio del lote                    | Apartado                           |
| 360,000.00 MXN                     | 3,500.00 MXN                       |
| Plazos 12 meses                    | Enganche                           |
| Engancha 50 %                      | 180,000.00 MXN                     |
|                                    | Mensualidad                        |
| Aportado                           | 15,000.00 MXN                      |
| 3,500.00 MXN                       | Total financiado                   |
| Enganche                           | 180,000.00 MXN                     |
| 180,000.00 MXN                     |                                    |
| Mensualidad                        | Atrás Crear                        |

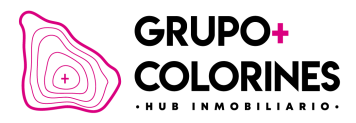

#### Finalización de la cotización.

Una vez completada, podrás revisar y compartir los detalles de la cotización con tu cliente a través de diferentes medios como WhatsApp, correo electrónico o copiando el enlace directo.

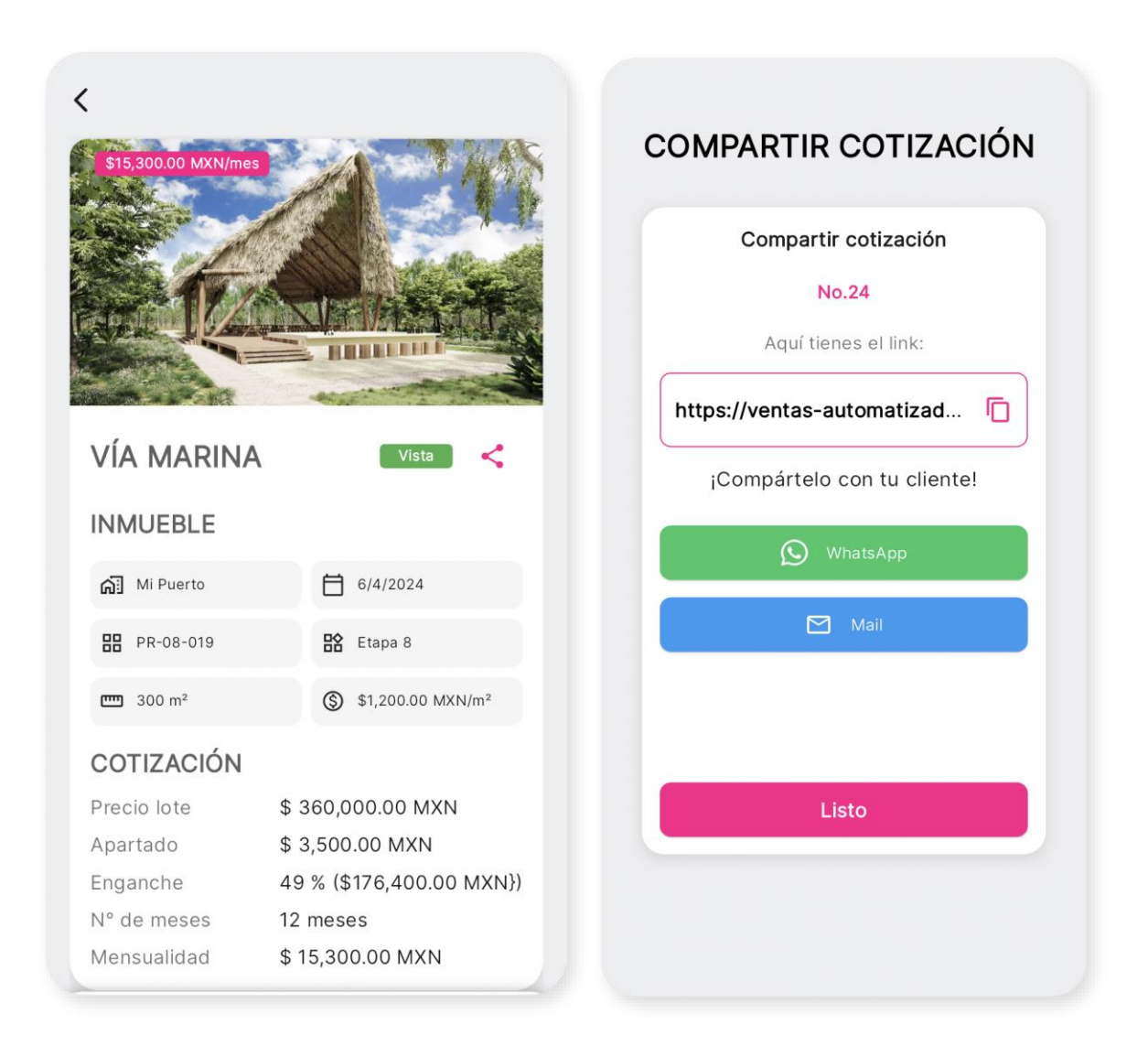

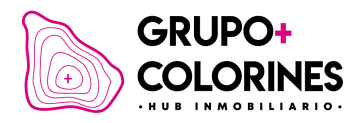

#### Liga de venta automatizada.

Cuando tu cliente ingresa al link de su cotización, podrá realizar el proceso de pago de su apartado, completar su información y firmar el contrato de manera digital.

| Imagen de muestra                                    |
|------------------------------------------------------|
| Hola                                                 |
| María de los Angeles Cabrera López                   |
| Desarrollo: Vía Marina Lote: PR-08-019               |
| m² totales: 300 Costo por m²: \$1,200.00             |
| Apartado: <b>\$3,500.00 MXN</b>                      |
| Enganche 49%: <b>\$176,400.00 MXN</b>                |
| 12 mensualidades: \$15.300.00 MXN                    |
| c/u                                                  |
| 6/4                                                  |
| Todo listo para que apartes tu<br>lote en Vía Marina |
| Sigue los siguientes 3 pasos para lograrlo:          |
| 1. Pago de apartado                                  |
| 2. Documentación                                     |
| 3. Firma de contrato                                 |
| Una vez completados, podrás crear tu<br>contraseña.  |
| Iniciar apartado                                     |

Tal como se muestra en la captura, tu cliente verá una liga similar donde puede iniciar el proceso antes mencionado.

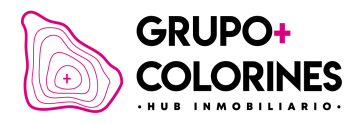

# Comunidad

Aquí encontrarás información y actualizaciones del equipo de Grupo Colorines, incluyendo anuncios y noticias relevantes para la comunidad.

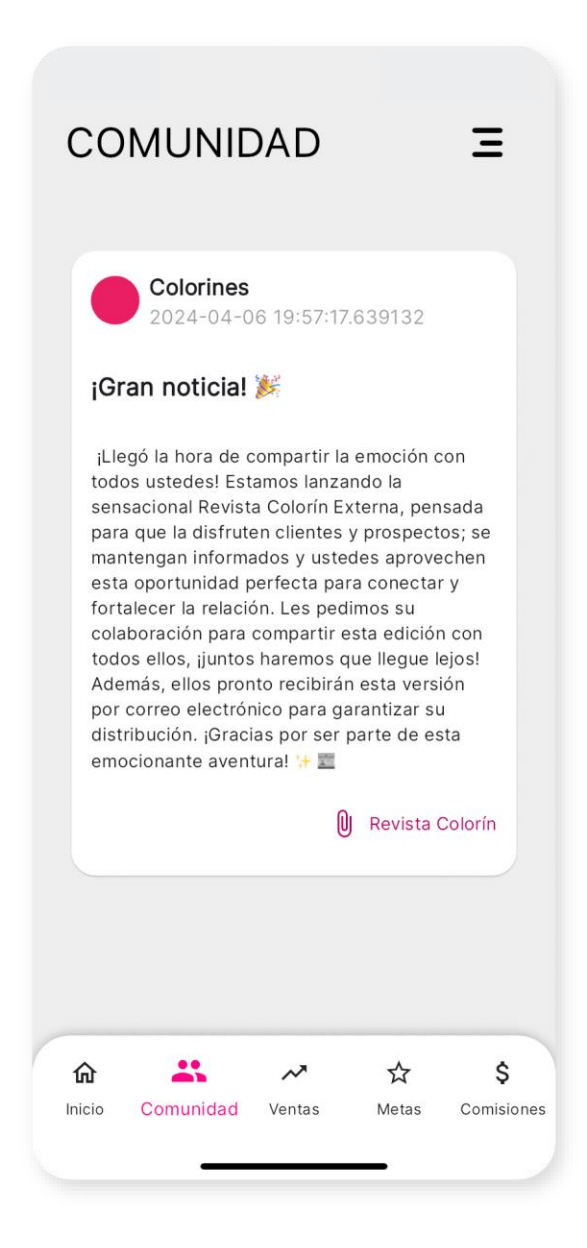

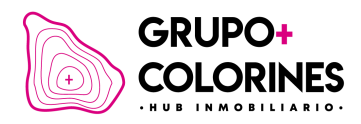

### Ventas

#### Cotización.

El proceso de venta comprende varios pasos, comenzando por la cotización. En esta etapa, enviarás a tu cliente información detallada sobre el lote, lo que le permitirá avanzar y proceder con el pago de apartado.

#### Apartado.

El pago de apartado efectuado por el cliente no constituye aún una venta, pero sí la anticipa. Por lo tanto, podrás observar el progreso de tu cliente en la etapa de apartado.

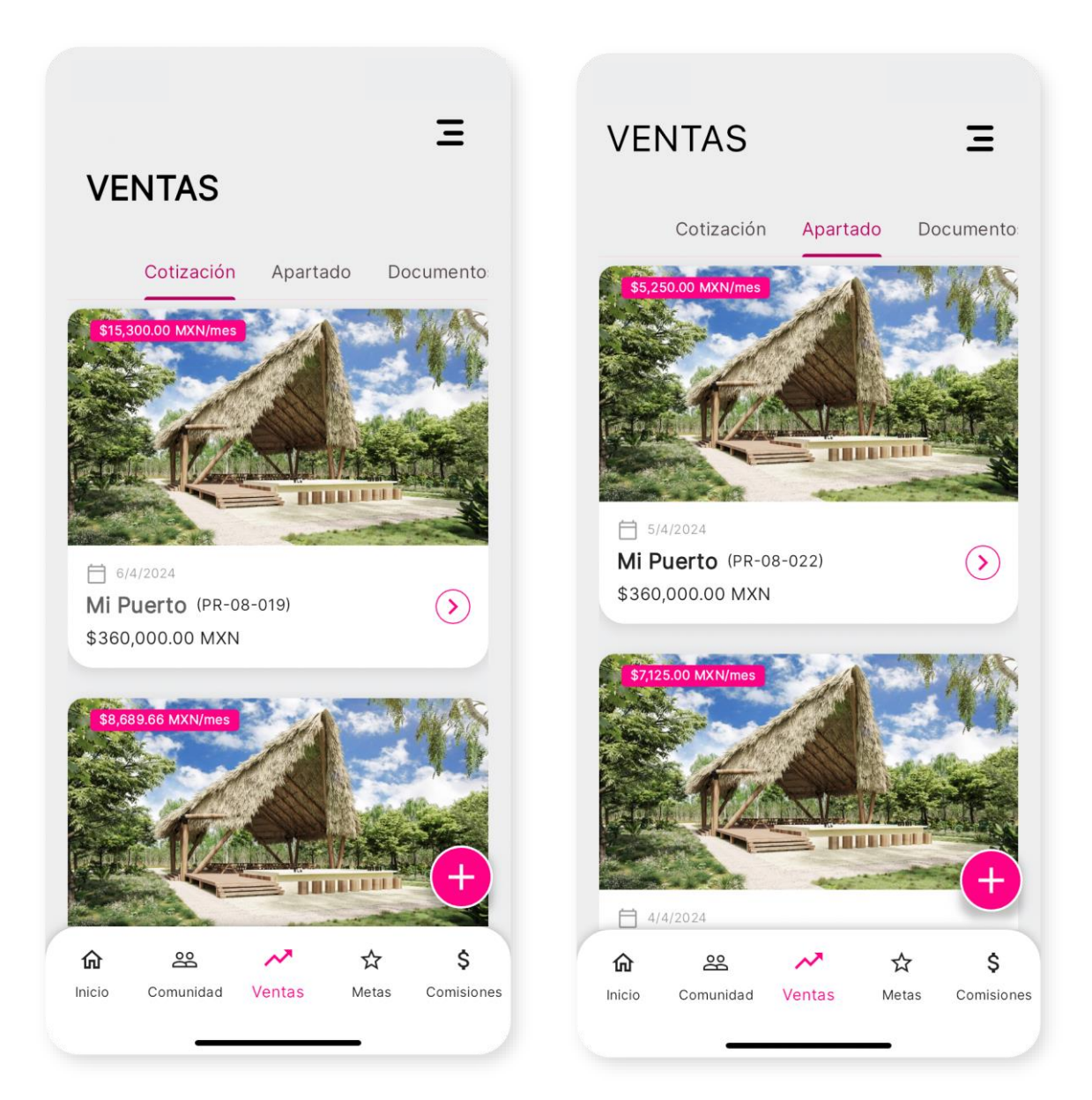

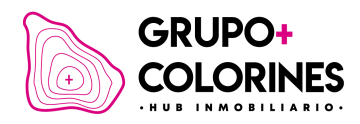

#### Documento.

Una vez el cliente haya realizado el pago de apartado, podrá subir sus documentos, cuando realice el proceso verás actualizado su estado dentro de este módulo.

#### Contrato.

Con la información anterior completa, cuando el cliente firme el contrato el estado cambiará a este módulo.

#### Primer Pago.

El primer pago lo verás reflejado en cuanto tu cliente realice el mismo, y se podrá observar la información y detalle del lote.

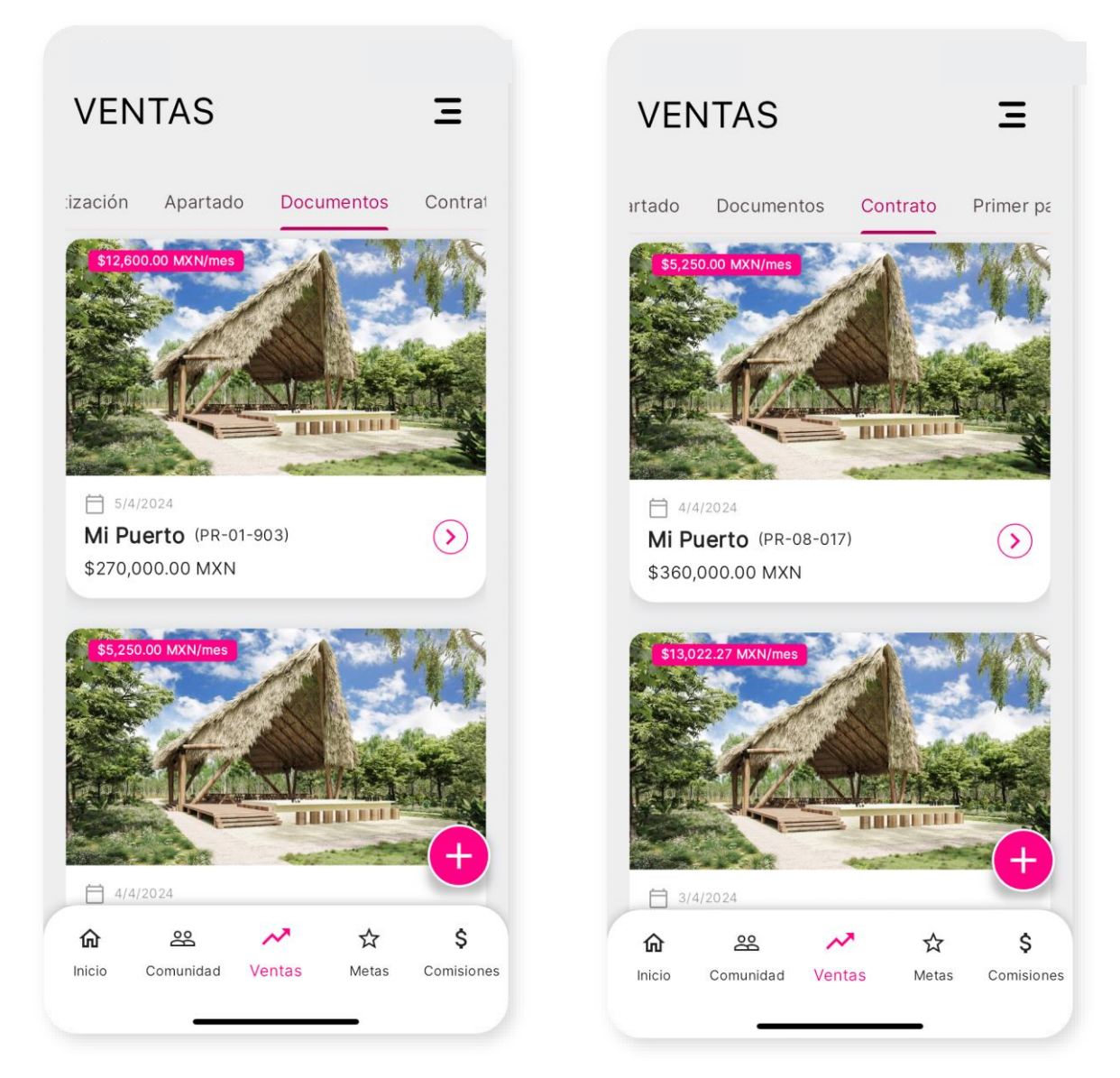

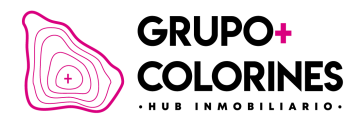

# Metas (En Construcción)

Metas: Objetivos programados en términos monetarios y ventas por periodos (mensuales y últimos 3 meses).

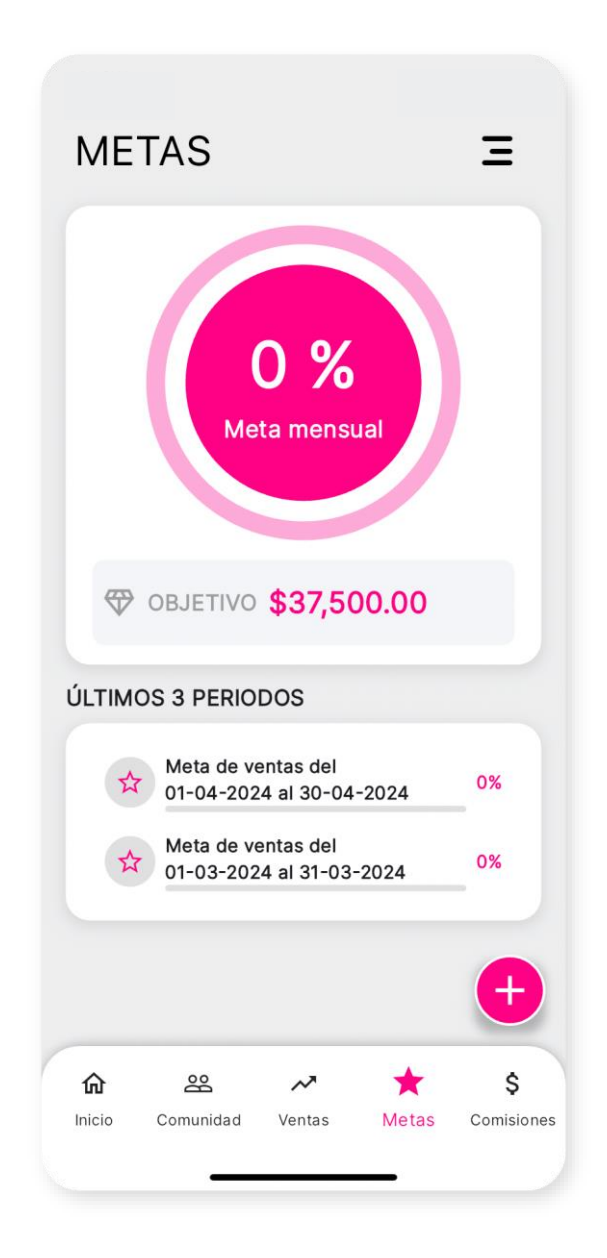

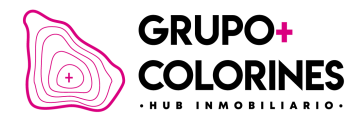

# Comisiones (En Construcción)

Comisiones: Información sobre las comisiones obtenidas y pendientes de pago.

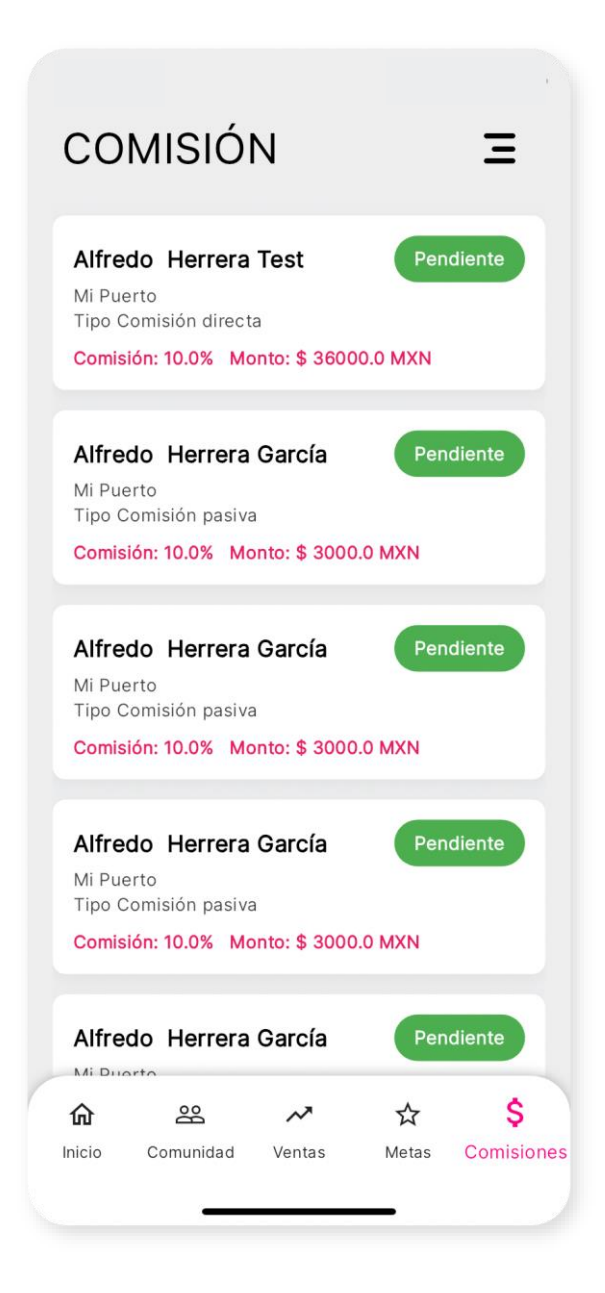

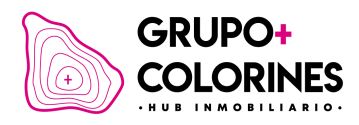

# **Panel Lateral**

Dentro del panel lateral encontrarás distintas opciones que permitirán gestionar información personal como del App, para ingresar en él, debes dar clic en las 3 líneas de la parte superior derecha.

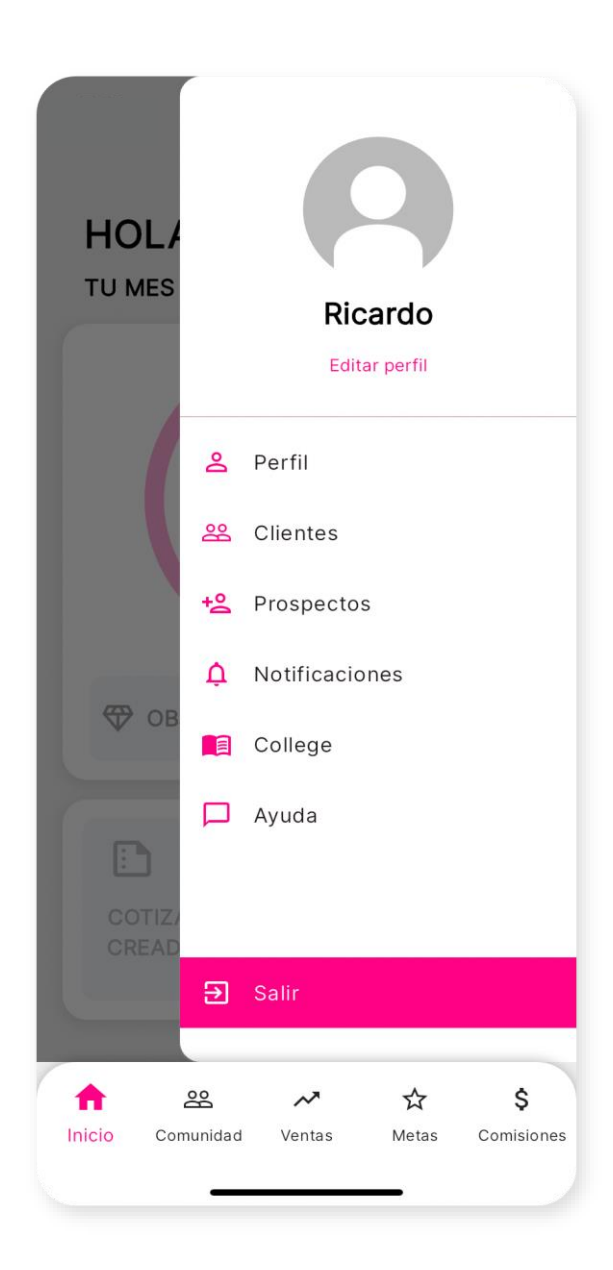

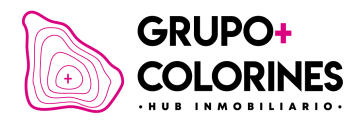

# **Editar Perfil**

Ingresa al panel lateral que se encuentra debajo de tu imagen de perfil y nombre, y selecciona la opción 'Editar perfil'.

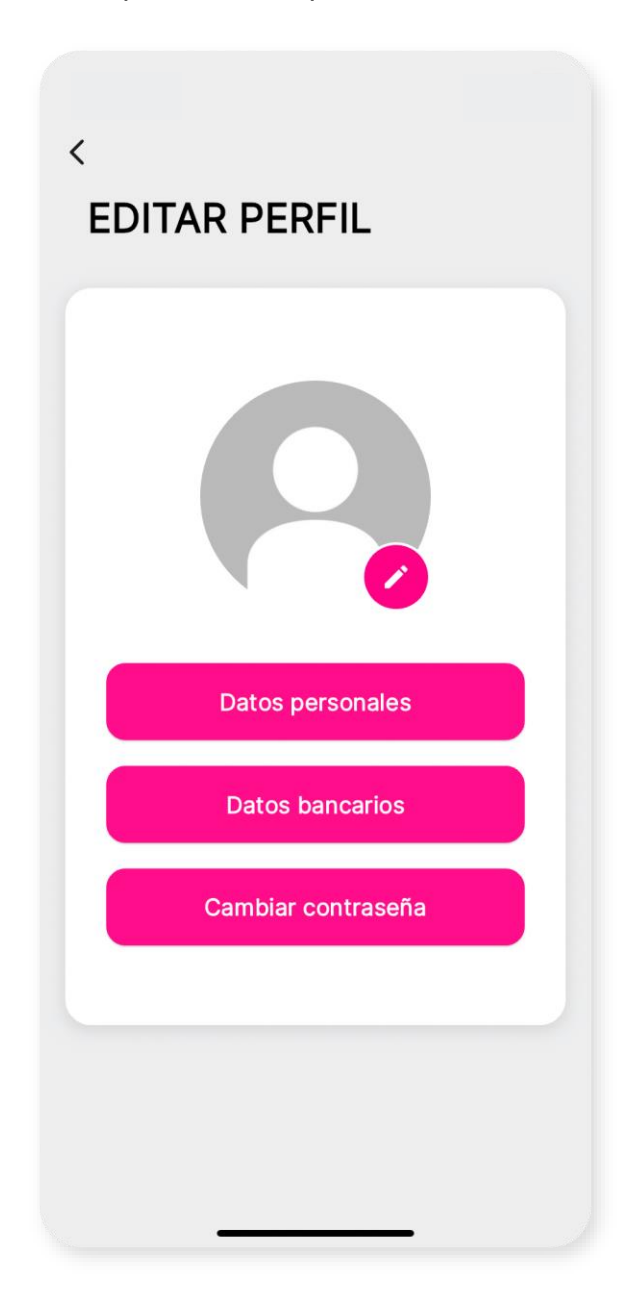

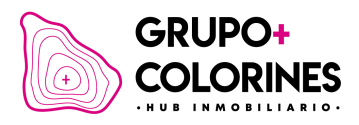

#### Cambio de imagen.

Para cambiar tu imagen de perfil, haz clic en el icono de lápiz. Podrás eliminar tu imagen actual o cargar una nueva desde tu biblioteca o tomar una foto.

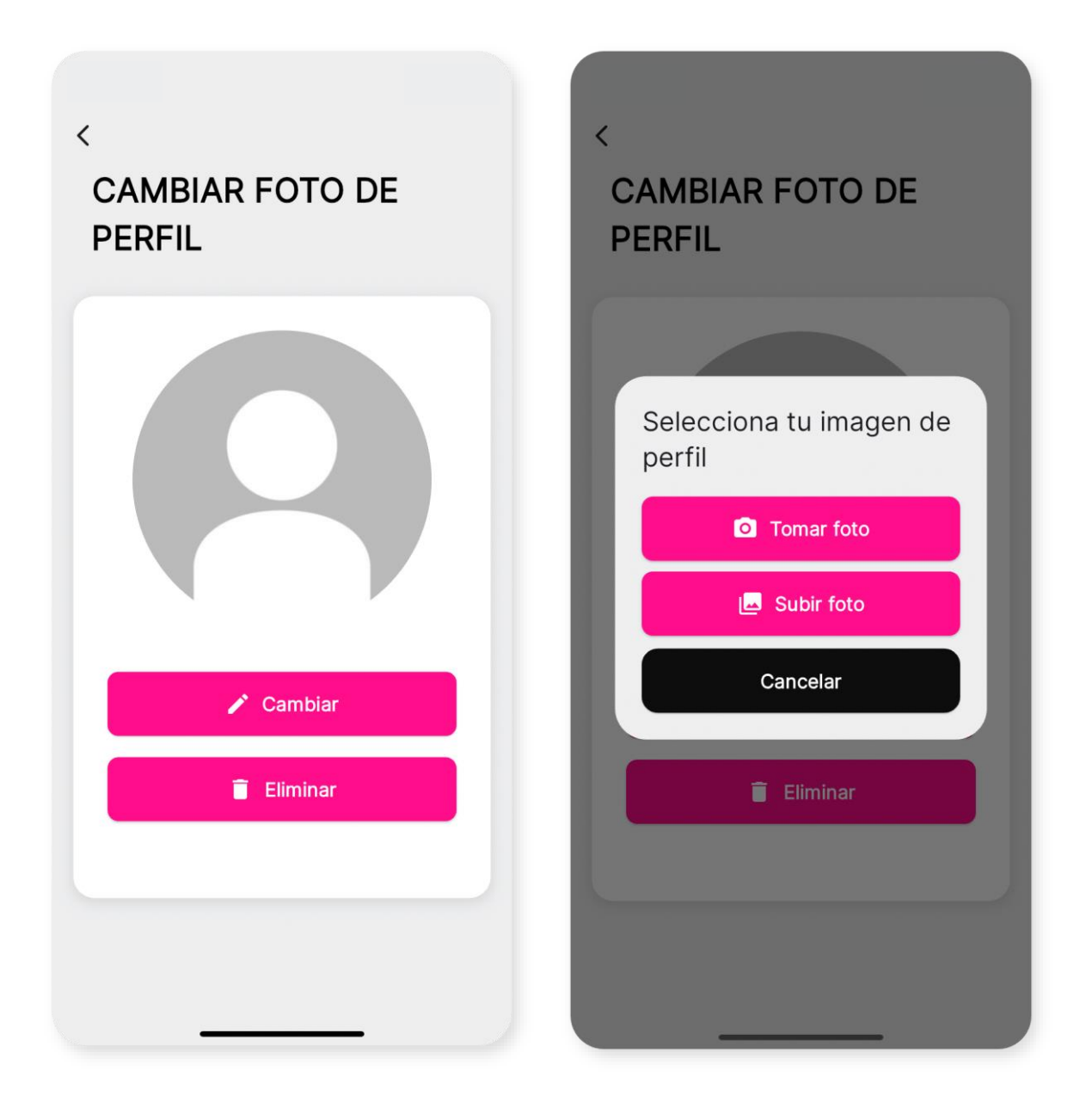

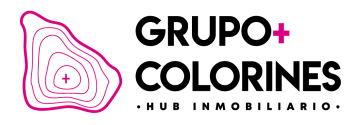

#### Datos personales.

Actualiza tu nombre, apellidos e información personal. Guarda los cambios haciendo clic en 'Guardar cambios'.

| Ricardo                 |   |
|-------------------------|---|
| Segundo Nombre          |   |
| Vargas                  |   |
| Apellido Materno        |   |
| Genéro                  |   |
| Ocupación               |   |
| -<br>echa de nacimiento | ā |

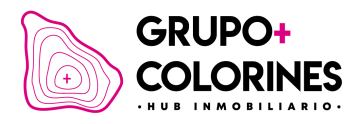

#### Datos bancarios.

Ingresa los datos de tu banco, incluyendo nombre del banco, número de cuenta y clave interbancaria para poder recibir el pago de tus comisiones.

| Nombre del banco    |            |
|---------------------|------------|
| Cuenta bancaria     |            |
| Clabe interbancaria |            |
| Guarda              | ar cambios |
|                     |            |
|                     |            |

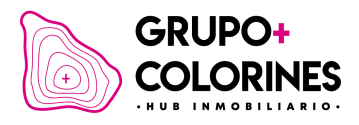

### Cambiar contraseña.

Ingresa y confirma tu nueva contraseña y asegúrate de guardar los cambios.

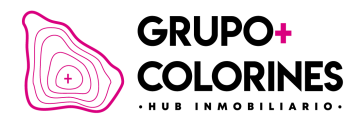

# Información de Perfil

Verás una tarjeta de presentación generada automáticamente con tus datos, que podrás compartir con tus nuevos clientes.

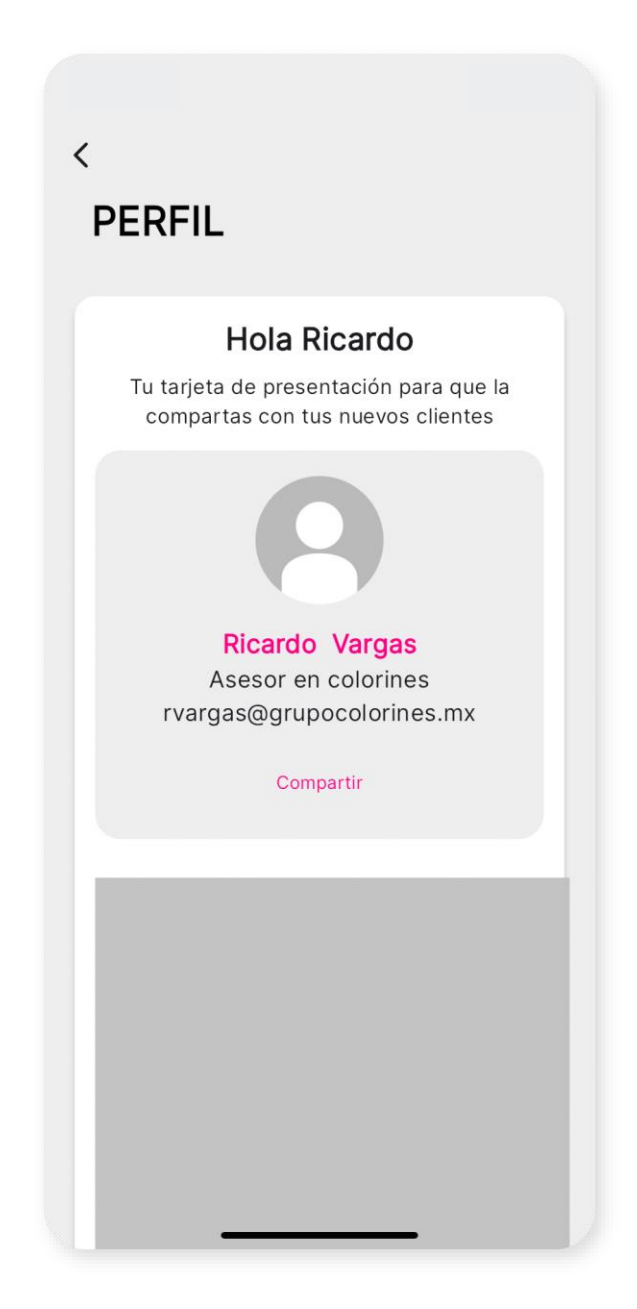

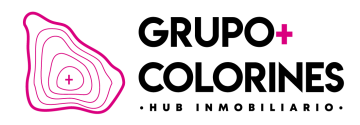

## Clientes

#### Clientes activos.

Aquellos que han concretado una cotización en una nueva venta y serán almacenados en tu cuenta en forma de listado.

### **Prospectos**

#### Gestión de prospectos.

Tienes dos opciones para cada prospecto listado: editar la información del prospecto o eliminar al prospecto.

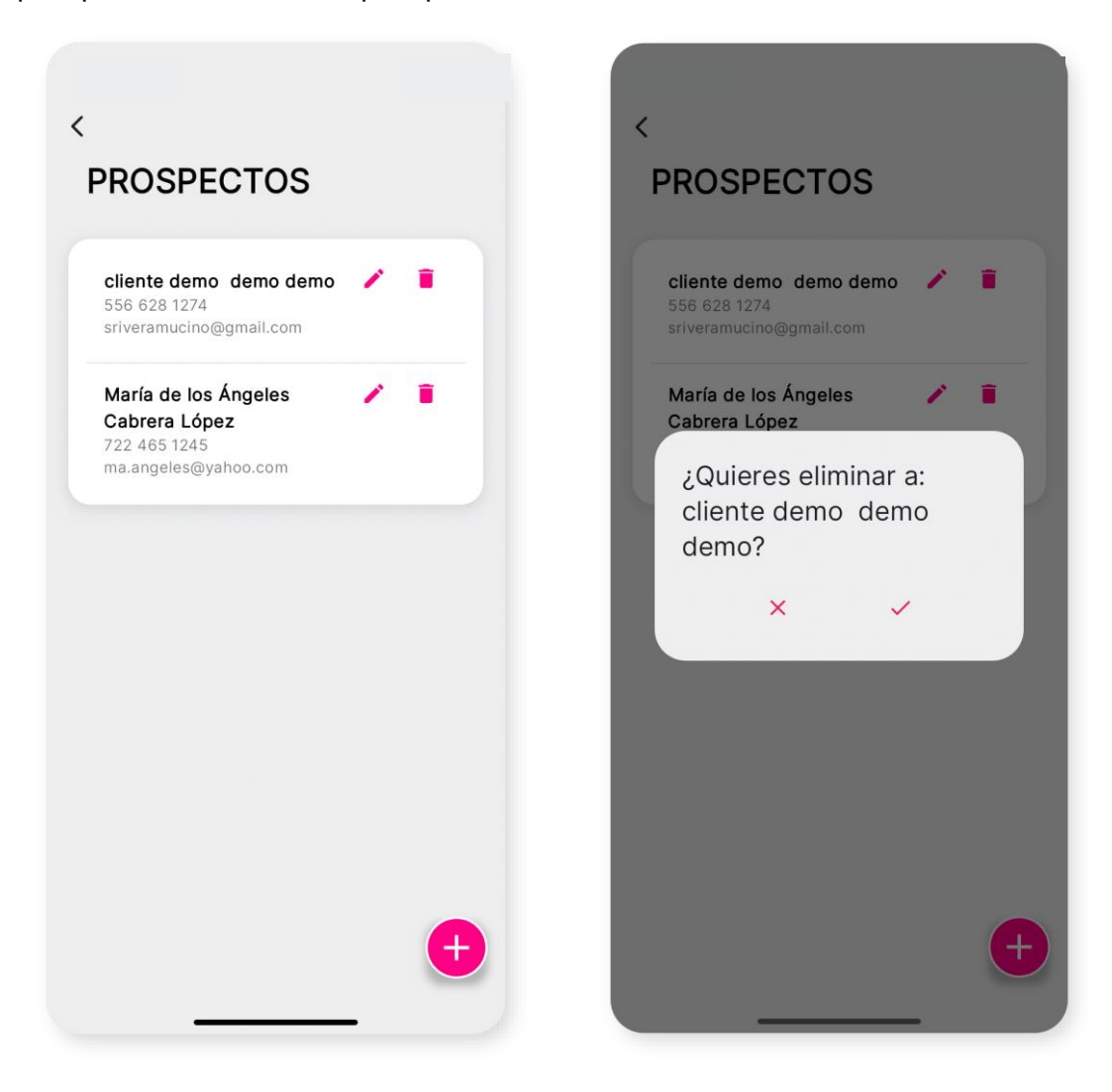

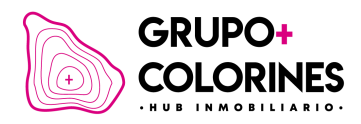

#### Editar.

Haz clic en el icono de lápiz para modificar datos y guarda los cambios.

#### Eliminar.

Selecciona el icono de papelera para eliminar un prospecto, con una confirmación adicional.

# Área de Notificaciones (En Construcción)

En este apartado podrás personalizar y configurar tus notificaciones según tus preferencias.

# College

Un espacio dedicado a ofrecer cursos que te ayudarán a mejorar tus habilidades de venta y conocimiento del producto dentro de Grupo Colorines.

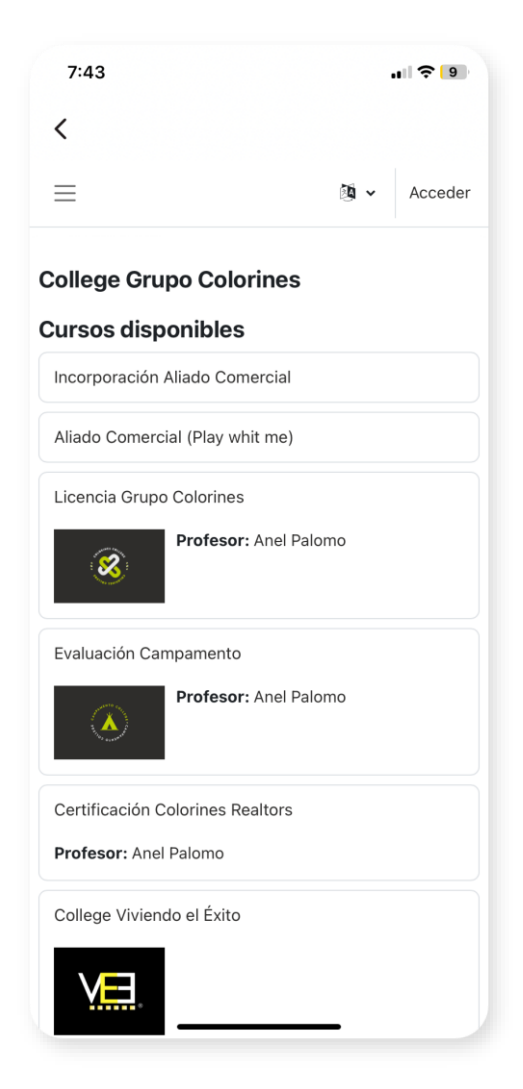

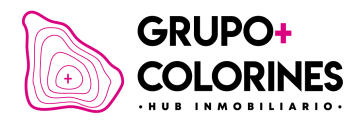

# Ayuda

El módulo de ayuda potenciado con inteligencia artificial te podrá contestar cualquier duda o información de Grupo Colorines contenida en el Diario Oficial

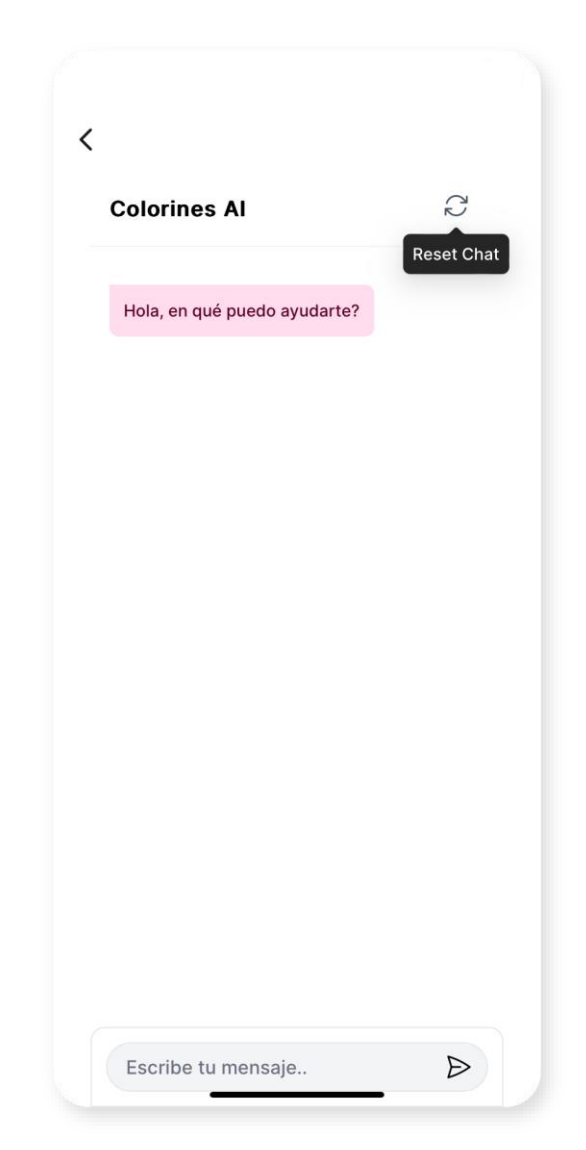

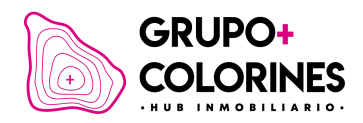

## Contacto

Recuerda que, si tienes alguna duda sobre cómo utilizar la aplicación, tienes a tu disposición los siguientes canales de atención.

http://app-asesor.grupocolorines.mx

Esperamos que este manual te sea de gran utilidad, ya que la aplicación ha sido creada especialmente para ti.

#### **ATENTAMENTE GRUPO COLORINES**